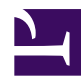

# 

#### CMS??????????

## 

- 1. ???????
- 3. <u>???????</u>

#### 1.???????

018.gif

005.gif

006.gif

4. save\_close.png ??????????

021.gif

#### 

1. ?????→?Main Menu???????

007.gif

009.gif

010.gif

019.gif

012.gif

013.gif

015.gif

### 

020.gif

016.gif

017.gif